Log on to MyPace Portal, dick the Staff tab and dick E-Procurement.

Once logged in, Oick the Licon View My Profile (located in the upper right-hand corner of the screen.)

New Constler - \* er de l'er raze

Vanage Search Exports

Logout Help

Make any necessary changes and click Save.

Manage-Searche

|                                                                                                | TÉSTÉPRÓCI                     | Jaer's                              | s <u>Name, Phone Number, Email</u> , | eic:                                                            |
|------------------------------------------------------------------------------------------------|--------------------------------|-------------------------------------|--------------------------------------|-----------------------------------------------------------------|
| A Provide Land Land Land Land                                                                  | 1.000 No.102                   | TEST                                |                                      | First Name                                                      |
| User Profile and Preferences                                                                   | Last Name                      |                                     |                                      |                                                                 |
| Leado Non II 1080 Vival <sup>h</sup> to <u>Frankovnovo ve</u><br>Language, Time Zone and Displ | w Settings                     | International phone                 | e numbers must begin with +          |                                                                 |
| Early Access Participation                                                                     | Mobile Phone                   | e Number                            |                                      |                                                                 |
|                                                                                                |                                | Update Security Settings            | 2.0umbers must begin with +          | FIS21@PAGE EDU                                                  |
|                                                                                                | jptowneting Technology/Service | <u>22.8)nfarrnenhan Ten</u> landarw |                                      | U.erault User                                                   |
| Standard Femilation<br>Ramission Statifics                                                     | ·····                          |                                     |                                      | Orde <del>ning and</del> Appr <u>oval Sestini</u> gs <u>, s</u> |
|                                                                                                | Notification                   | Pieterenicas - >                    | User Name *EPRO                      | 81                                                              |
|                                                                                                | Sultrinistai<br>               | ites trider. 🔶                      |                                      |                                                                 |
|                                                                                                |                                |                                     |                                      |                                                                 |
| tows Changer                                                                                   |                                | 🖈 Harp                              |                                      |                                                                 |

- 1. Click
- 2. Click
- 3. Click the tab

| Lieve Marrier, 1999003,        | Wilden IIa | 1                                                                                                    |
|--------------------------------|------------|----------------------------------------------------------------------------------------------------|
|                                |            | <ul> <li>Antipage</li> <li>Antipage</li> <li>Antipage&lt;</li></ul> |
| Financial Approvers            |            |                                                                                                    |
| User Roles and Access          | >          |                                                                                                    |
| Ordering and Approval Settings | >          |                                                                                                    |
|                                |            |                                                                                                    |

Click the tab to select the Ship To address.

## **Click the**

, then enter keywords associated to that address in the field and dick on the button to search for that address.

Click theto the left ofthe address you would like to addto your profile.

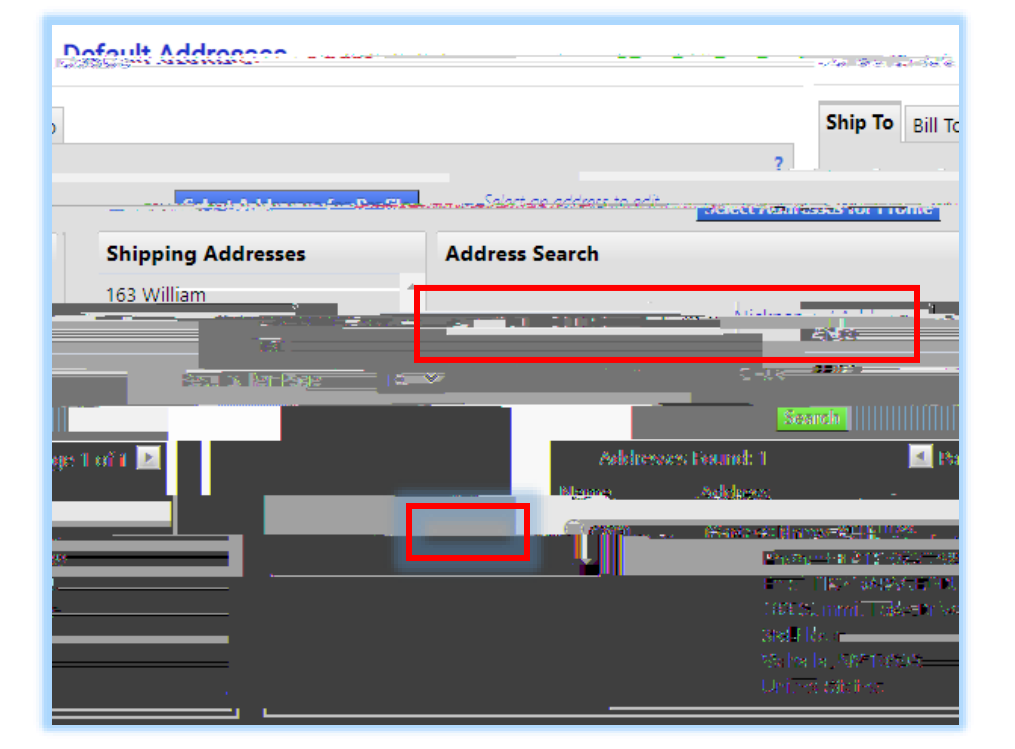

4. Then dick on the button in the row

5. Click , enter the Index to be added in the field and click

6. Select the checkbox and click to add to profile

7. To set Index as , dick on the Index from the left-and list and select the checkbox to the right. Then dick

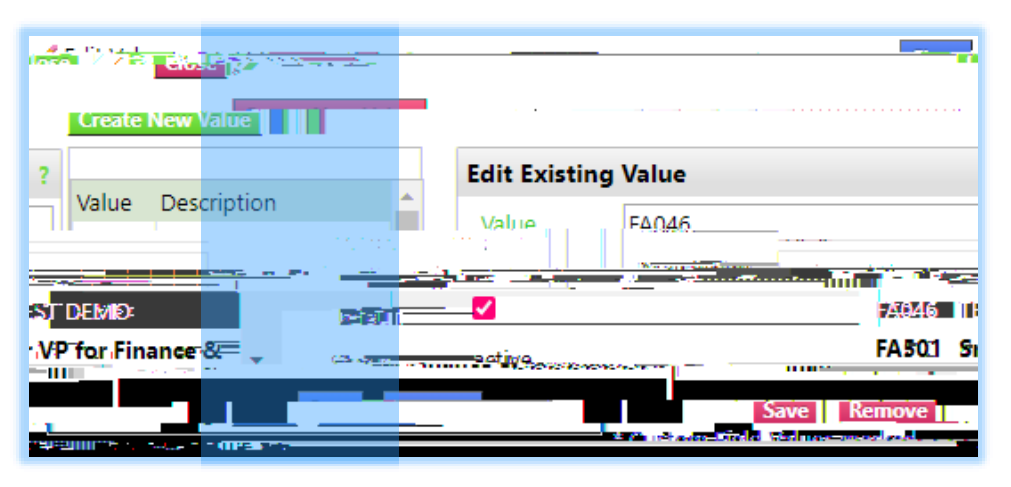

By defaulting a code you are noting this a code most frequently used. You can still edit the code at the Requisition step if charging to a different index.

- 8. Click the tab to return to the Custom Field and Accounting Code Defaults
- 9. Click to choose a default value for Account and Commodity Code (\_\_\_\_\_\_ Chart -Pace

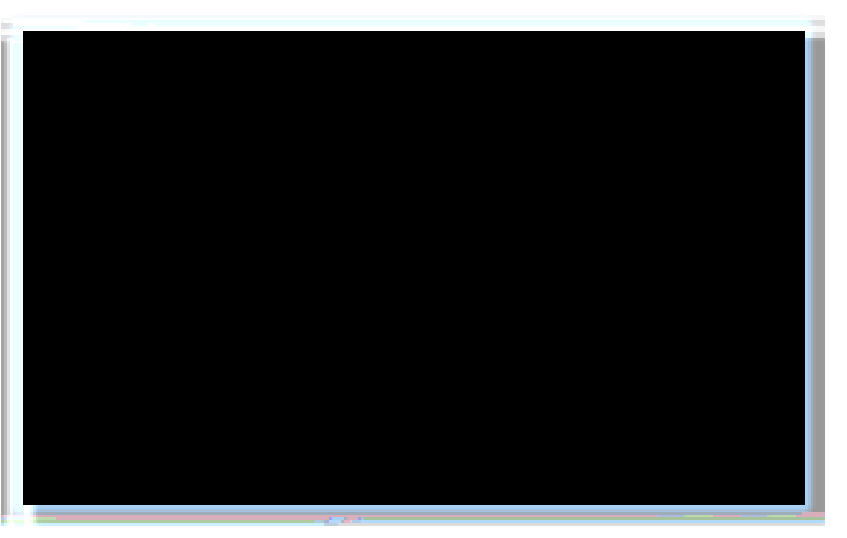